## Обновление прошивки преобразователя интерфейсов ModBus RS485/Ethernet

R

REGMIK

Для получения доступа к возможности обновления управляющей программы контроллера прибора, требуется перевести прибор режим «Обновление микропрограммы устройства» (DFU). Для этого требуется выполнить следующие действия:

- 1. Подключаем кабель питающего напряжения к устройству.
- Удерживая и не отпуская кнопку «DFU», нажимаем разово кнопку «Reset», после нажатия можно отпускать кнопку «DFU».
- Подключаем к прибору USB кабель, идущий от компьютера с которого будет производиться обновление микропрограммы.
- 4. Удостоверяемся что новое оборудование подключено корректно.

Для этого в «диспетчере устройств», в разделе «Контроллеры USB» должно появится новое оборудование -- «STM Device in DFU Mode»

Подключите плату к компьютеру и посмотрите как определяется платформа:

• плата определилась во вкладке USB и без восклицательного знака. Смело можете переходить к запуску программы DfuS

| 2 C C C C C C C C C C C C C C C C C C C |   |
|-----------------------------------------|---|
| 🗁 🖳 Компьютер                           |   |
| 🖌 🏺 Контроллеры USB                     |   |
| 🔤 🔒 Generic USB Hub                     | _ |
| STM Device in DFU Mode                  |   |
| 🔤 🕼 Unknown Device                      |   |
| 🔂 Unknown Device                        |   |
| 🏺 USB Serial Converter                  |   |
|                                         |   |

Если устройство появилось в другом разделе или отображается с восклицательным знаком:

а) плата определилась во вкладке USB и с восклицательным знаком.

| 🛃 Диспетчер устройств                                                                                                    | _ | × |
|----------------------------------------------------------------------------------------------------|---|---|
| Файл Действие Вид Справка                                                                                                    |   |   |
|                                                                                                    |   |   |
|                                                                                                    |   | ^ |
| > ■         Knatsavypea           > ■         Komponneps         US           ♥         DABMON Tools LUS         Intrast Visual USB Bus         ●           ♥         Generic USB Hub         ●         ●         Generic USB Hub           ♥         Generic USB Hub         ●         ●         Entry (IS Science/CSE Science USB EHC) #1 - 8C26 |   | ļ |
|                                                                                                    |   | * |
|                                                                                                    |   |   |

б) плата определилась во вкладке .

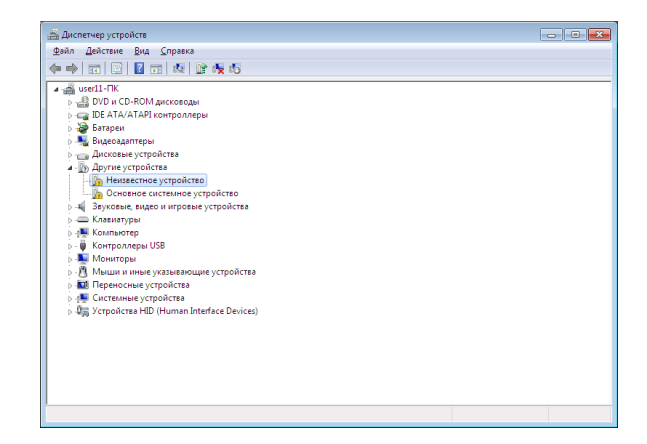

<u>REGMIK<sup>®</sup></u>

В последних двух случаях необходимо указать путь к драйверам. Драйвера располагаются в каталоге "c: \Program Files (x86)\STMicroelectronics\Software\DfuSe v3.0.6\Bin\Driver\" или в папке куда устанавливали DfuSe v3.0.6

Обновление микропрограммы прибора производится с помощью программы «DfuSe DEMO» Архив с программой (DfuSeEthernet.zip) можно скачать с сайта https://regmik.com.ua/product/preobrazovatelinterfejsov-pi-rs485-ethernet/ на странице товара в разделе скачать.

Или с сайта разработчика http://www.st.com/ (STSW-STM32080)

После успешной установки программы, в папке, куда была установлена программа, запускаем файл «DfuSeDemo.exe»

| Available DFU Der<br>STM Device in D<br>Supports Uplo<br>Supports Dow<br>Can Detach<br>Enter DFU mode | vices<br>FU Mode<br>ad niload //<br>/HID detach | Manifestation tolerant<br>Accelerated Upload (S<br>Leave DFU mode | Application Mo<br>Vendor ID:         | de: DFU Mode:<br>Vendor ID: 0483<br>Procuet ID: DF11<br>Version: 2200 |
|----------------------------------------------------------------------------------------------------|-------------------------------------------------|-------------------------------------------------------------------|--------------------------------------|-----------------------------------------------------------------------|
| Select [arget(s):                                                                                     | Target Id<br>00<br>01                           | Name<br>Internal Flash<br>Option Bytes                            | Available<br>128 secto<br>1 sectors. | Sectors (Double Click for more)<br>rs                                 |
| Upload Action<br>File:<br><u>C</u> hoose.                                                             | <u>U</u>                                        | Upgrade o<br>File:<br>Vendor ID<br>Procuct ID<br>Version          | r Verify Action                      | ,<br>iets in file:                                                    |

При успешном обнаружении программой прибора, поле «Avaible DFU Devices», будет заполнено надписью «STM Device in DFU Mode».

Программирование прибора производится по таким шагам:

| STM Device in Di                                                       | II Mode               | ~                                                                  | Application Mode:                            | DFU Mode:                                            |
|------------------------------------------------------------------------|-----------------------|--------------------------------------------------------------------|----------------------------------------------|------------------------------------------------------|
| Supports Uplo<br>Supports Dow<br>Can Detach<br>Enter <u>D</u> FU mode. | ad Inload Inload      | Manifestation tolerant<br>Accelerated Upload (ST<br>Leave DFU mode | Vendor ID:<br>Procuct ID:<br>Version:        | Vendor ID: 0483<br>Procuct ID: DF11<br>Version: 2200 |
| Actions<br>Select <u>T</u> arget(s):                                   | Target Id<br>00<br>01 | Name<br>Internal Flash<br>Option Bytes                             | Available Sector<br>128 sectors<br>1 sectors | rs (Double Click for more)                           |
| Upload Action<br>File:<br><u>C</u> hoose.                              | . <u>U</u> р          | Upgrade or<br>File:<br>Vendor ID:<br>Procuet ID:                   | /erify Action                                | file:                                                |
| Transferred data                                                       | size<br>O KB(O Bytes) | Version:                                                           | ter download<br>Upgrade duration (Rem        | ove some FFs)                                        |
| 0 KB(0 Bytes) of<br>Operation duratio                                  | n                     |                                                                    |                                              |                                                      |

 Нажатием кнопки «Choose» разделе «Upgrade or Verify Action» выбрать файл прошивки. При корректном чтении файла прошивки, внизу окна будет выведена надпись «File correctly loaded»

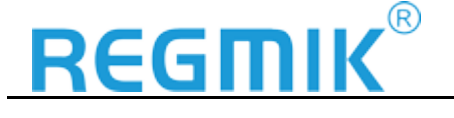

| DfuSe Demo (v3.0.6)                                                |                                                                                   |                                                   | - 🗆 X                             |
|--------------------------------------------------------------------|-----------------------------------------------------------------------------------|---------------------------------------------------|-----------------------------------|
| - Augilable DELL Devices                                           |                                                                                   |                                                   |                                   |
| STM Device in DFU Mode                                             | Applicat                                                                          | ion Mode: D                                       | FU Mode:                          |
| Supports Upload Manifes<br>Supports Download Acceler<br>Can Detach | tation tolerant<br>ated Upload (ST) Vendor I<br>Procuct                           | D: Ve<br>ID: Pr                                   | endor ID: 0483<br>rocuct ID: DF11 |
| Enter DFU mode/HID detach                                          | e DFU mode                                                                        |                                                   | Version. 2200                     |
| Actions                                                            |                                                                                   |                                                   |                                   |
| Select Target(s): Target Id Name<br>00 Internal<br>01 Option B     | Av<br>Flash 12'<br>ytes 1 s                                                       | ailable Sectors (Dou<br>8 sectors<br>ectors       | uble Click for more)              |
| Upload Action<br>File:<br>Choose                                   | Upgrade or Verify Action<br>File: 14002002<br>Vendor ID: 0483<br>Procuct ID: 0000 | )<br>_ModBus-TCP-RTL<br>Targets in file:<br>00 ST | J-converter_build-45              |
| Transferred data size<br>0 KB(0 Bytes) of 0 KB(0 Bytes)            | Version: 0000                                                                     | d                                                 |                                   |
| Operation duration<br>00:00:00                                     | Ch <u>o</u> ose                                                                   | Upgrade                                           | me FFs]<br>⊻erify                 |
|                                                                    | ile correctly loaded.                                                             |                                                   |                                   |
| Abort                                                              |                                                                                   |                                                   | Quit                              |

• Для начала прошивки нажать кнопку «Upgrade».

| ? | Your device was plugged in I<br>So it is impossible to make so<br>Continue however ? | DFU mode.<br>ure this file is correct for th | iis device. |
|---|--------------------------------------------------------------------------------------|----------------------------------------------|-------------|
|   |                                                                                      | Да                                           | <u>Н</u> ет |

• В новом окне нажать «Да»

| Supports UpDoad       Manifestation tolerant       Vendor ID:       Vendor ID:         Supports Download       Accelerated Upload (ST)       Procuct ID:       Vendor ID:         Can Detach       Leave DFU mode       Version:       Version:         Enter DFU mode/HID detach       Leave DFU mode       Version:       Version:         Select Larget(s):       Target Id       Name       Available Sectors       00         Upload Action       01       Option Bytes       1 sectors       1 sectors         Upload Action       File:       ModBusRTU dfu       Target in file:         Procuct ID:       Upload       00       ST | Supports Upload       Manifestation tolerant       Vendor ID:       Vendor ID:       Vendor ID:       0483         Supports Download       Accelerated Upload (ST)       Procuct ID:       Vendor ID:       Version:       Version:       Version:       2000         Composition       Leave DFU mode       Version:       Version:       Version:       2000         rs       Ct_larget(s):       Target Id       Name       Available Sectors:       Double Click for more)         00       Internal Flash       128 sectors       128 sectors       01         01       Option Bytes       1 sectors       Version:       Targets in Re:         Procuct ID:       [Upgrade or Verity Action       File:       ModBusRTU_diu         It       Version:       00       ST         Version:       [Upgrade dualation (Remove some FFs)]       Procuct ID:       [Upgrade dualation (Remove some FFs)]         enables       Upgrade       Upgrade dualation (Remove some FFs)       [Upgrade dualation (Remove some FFs)]         Choose       Upgrade       Upgrade       [Verity after download]       [Verity after download]                                                                                                    | Available DFU Dev                                                                                          | rices<br>FII Mode                                    | Application Mode:                                                                                                    | DFU Mode:                                            |
|----------------------------------------------------------------------------------------------------|----------------------------------------------------------------------------------------------------|----------------------------------------------------------------------------------------------------|------------------------------------------------------|----------------------------------------------------------------------------------------------------|------------------------------------------------------|
| Actions Select I arget(s): Target Id: Name OU Internal Flash 128 sectors OI Option Bytes I sectors Upload Action File: Lipload File: Lipload Vendor ID: [0483] Targets in file: Procuet ID: [0000] 00 ST                                                                                                    | ns<br>ct I arget (s):<br>Target Id Name Available Sectors (Double Click for more)<br>00 Internal Flash 128 sectors<br>01 Option Bytes 1 sectors<br>load Action<br>le:<br><u>Choose</u><br><u>Upgrade or Verity Action</u><br>File: ModBusRT U diu<br>Vendor ID: [0000<br>Veritor: [0000<br>Veritor: [0000<br>Veritor: [0000<br>Veritor: [0000<br>Veritor: [0000<br>Veritor: [0000<br>Veritor: [0000<br>Veritor: [0000<br>Veritor: [0000<br>Veritor: [0000<br>Veritor: [0000<br>Veritor: [0000<br>Veritor: [0000<br>Veritor: [0000<br>Veritor: [0000<br>Action<br>Veritor: [0000<br>Veritor: [00000<br>Veritor: [00000<br>Ve | <ul> <li>✓ Supports Uplo</li> <li>✓ Supports Dow</li> <li>✓ Can Detach</li> <li>Enter DFU mode,</li> </ul> | ad Annifesta<br>hload Acceleral<br>'HID detach Leave | Ation tolerant<br>ded Upload (ST) Procuct ID: F<br>Version: F<br>DFU mode                                                                                                    | /endor ID: 0483<br>Procuct ID: DF11<br>Version: 2200 |
| Upload Action         Upgrade or Verify Action           File:         ModBusRTU.dlu           Choose         Upload           Procuct ID:         0000                                                                                                    | load Action le: Lipgrade or Verity Action File: ModBurkT U. dfu Vendor ID: [0483 Control 10: [0483 Control 10: [0483 Con                                                                                                    | Select <u>T</u> arget(s):                                                                                  | Target Id Name<br>00 Internal FI<br>01 Option By     | Available Sectors (Do<br>lash 128 sectors<br>tes 1 sectors                                                                                                    | ouble Click for more)                                |
| Transferred data size Version: 0000                                                                                                    | KB(82802 Bytes) of 80 KB(82802<br>les)<br>reation duration<br>00.00.10<br>Upgrade Upgrade Verify<br>Upgrade Verify                                                                                                    | Upload Action                                                                                              |                                                      | Upgrade or Verify Action                                                                                                    |                                                      |
| 80 KB(82802 Bytes)     F Verify after download       Dperation duration     0ptimize Upgrade duration (Remove some FFs)       0c:00:10     Chgose     Upgrade                                                                                                    |                                                                                                    | File:<br><u>C</u> hoose<br>Transferred data                                                                | . Upload                                             | File:         ModBusRTU.dfu           Vendor ID:         0483         Targets in file:           Procuet ID:         0000         ST           Version:         0000         Version: |                                                      |

• После окончания прошивки, внизу окна будет выведена надпись «Target 00: Upgrade successful

Программирование прибора завершено.

!

Необходимо установить серийный номер для прошивок build-44 и build-45 ! *без установленного серийного номера прибор работать не будет*!

Серийный номер должен содержать 6 знаков.

В прошивках версий build-44 и build-45 если планируется подключать несколько преобразователей в 1 сеть обязательно сменить MAC адрес на уникальный.